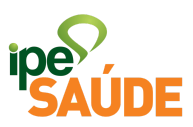

## Renovação de Dependente Estudante

- 1. PASSO A PASSO
- Dentro do Portal do Segurado, selecione a aba "<u>Serviços ao</u> <u>Segurado</u>".
- Desça a barra de rolagem até o menu "<u>Dependentes</u>" e clique em "<u>Dependente - Renovação de estudante</u>".

## DEPENDENTES

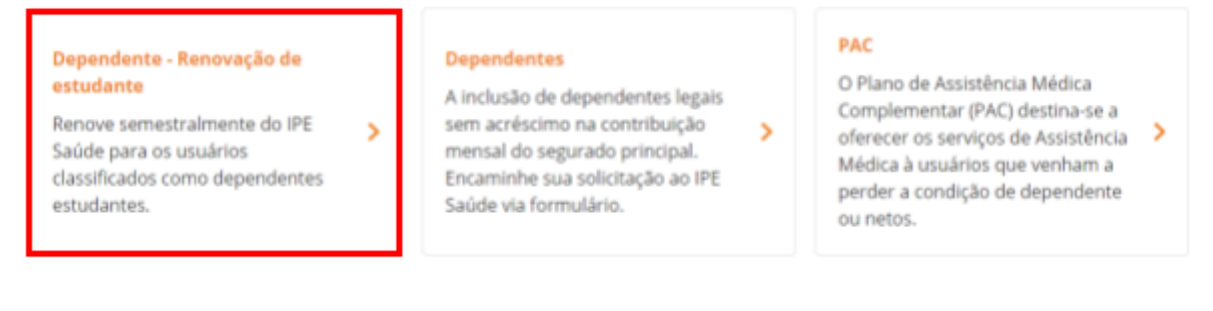

 Selecione "<u>Acessar Serviço</u>" para ser redirecionado ao link da solicitação.

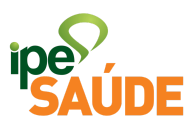

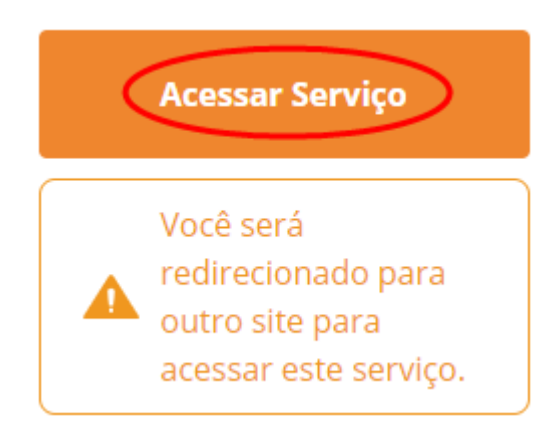

• Clique em "<u>COMEÇAR</u>".

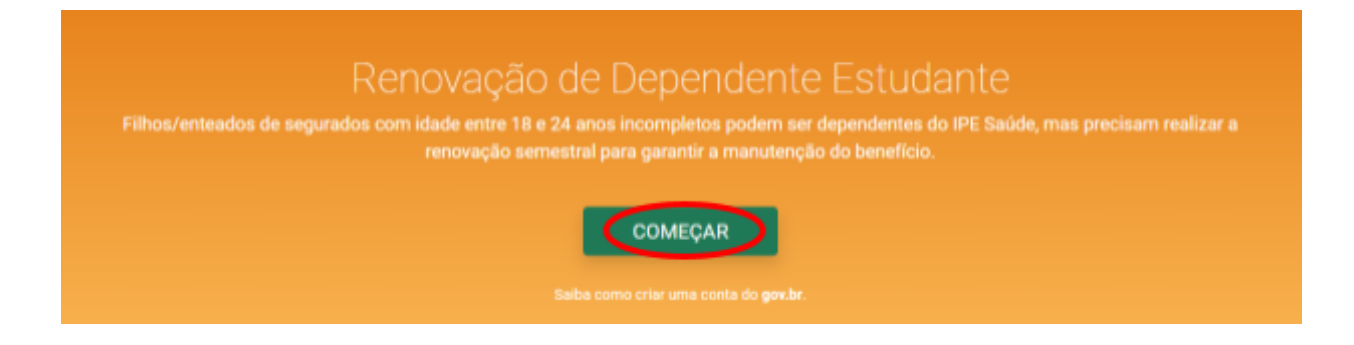

• Permita o acesso clicando em "<u>Autorizar</u>".

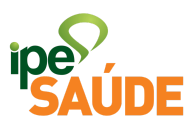

| rs.gov.br                                                                         |
|-----------------------------------------------------------------------------------|
| Autorização                                                                       |
| Permitir que IPE-SAUDE - Renovação<br>Estudante utilize as seguintes informações: |
| CPF                                                                               |
| C-mail                                                                            |
| <ul> <li>Perfil público O</li> </ul>                                              |
| Telefone                                                                          |
|                                                                                   |
| Autorizar                                                                         |
| Negar                                                                             |
| Sobre IPE-SAUDE - Renovação<br>Estudante                                          |
| Serviço de Renovação de Filho Estudante IPE-<br>SAUDE.                            |
|                                                                                   |

 Primeiro será necessário atualizar os dados clicando em "<u>ATUALIZAR</u>"

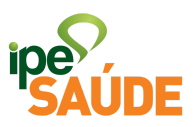

| 5.4.0 mm                           | Carry Law                                                                     |  |
|------------------------------------|-------------------------------------------------------------------------------|--|
| inercale<br>(m.<br>Local<br>Testow | selaer eta 2017<br>Maria antis<br>Balance agailer (hatradiore<br>In Marine 17 |  |
| 2 - de regal                       | National III' aPTI AR<br>Soci-Official<br>POTT ALLONG NO<br>OFFICIALISM       |  |

• Após o preenchimento dos dados, clique em "<u>SALVAR</u>".

| Contato              |            |  |
|----------------------|------------|--|
| Email                |            |  |
| Telefone Celular     |            |  |
| Telefone Residencial |            |  |
| Endereço             |            |  |
| CEP                  |            |  |
| Tipo Logradouro      |            |  |
| Nome Logradouro      |            |  |
| Número               |            |  |
| Complemento          |            |  |
| Bairro               |            |  |
| Cidade               | 1001000000 |  |

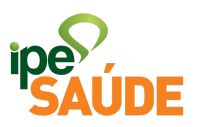

• Clique em "<u>ATUALIZAR</u>" no respectivo dependente que deseja renovar.

| sta de dependentes Estuda<br>rifique a situação cadastral e atuali | n <b>tes</b><br>se os documentos |          |           |
|--------------------------------------------------------------------|----------------------------------|----------|-----------|
| Nome                                                               | Última atualização em            | Situação |           |
|                                                                    | 13/06/2019                       |          | ATUALIZAR |
|                                                                    | -                                | -        | ATUALIZAR |
|                                                                    | 13/06/2019                       | -        | ATUALIZAR |

• Para anexar a documentação, clique no botão "<u>ANEXAR</u>".

| Selecione o anexar para envia | r os documentos necessá | rios              |            | ANEVAR |
|-------------------------------|-------------------------|-------------------|------------|--------|
| RG e CPF do Dependent         | e                       | ann dida bá manna | de 20 dies |        |
| Atestado escolar de ma        | inicula e frequencia    | expedido na menos | de 50 días | ANEXAR |

• O documento anexado ficará em verde. Clique em "<u>ANEXAR</u>" e faça o mesmo com o documento seguinte.

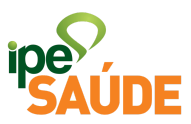

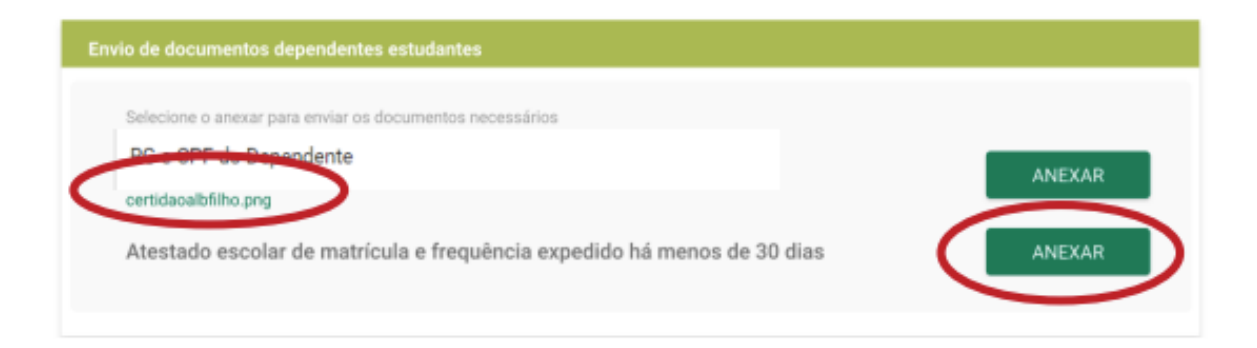

• Após todos os documentos anexados, selecione "<u>CONTINUAR</u>".

|                        |                        |                                        | ANEYAR                                            |
|------------------------|------------------------|----------------------------------------|---------------------------------------------------|
|                        |                        |                                        | Ancan                                             |
| trícula e frequência e | expedido há menos      | de 30 dias                             | ANEXAR                                            |
|                        |                        |                                        |                                                   |
|                        | trícula e frequência e | trícula e frequência expedido há menos | trícula e frequência expedido há menos de 30 dias |

• Assinale ciência na declaração e clique em "CONTINUAR".

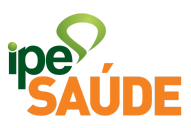

| Declaração                                                                                                    |                                                                                                    |
|----------------------------------------------------------------------------------------------------|----------------------------------------------------------------------------------------------------|
|                                                                                                    |                                                                                                    |
| Estou <b>CIENTE</b> de que o IPE Saúde poderá, p<br>conferir a veracidade das declarações aqui<br>apuração de ilícito administrativo, bem com<br>autoridade policial competente e ao Minist<br>crimes contra a Autarquia. | por todos os meios em direito admitidos,<br>i prestadas, podendo instaurar sindicância para<br>no, a remessa de dados e informações à<br>ério Público para apurar a prática de eventuais |
| são verdadeiras.                                                                                                    | penas da lei que as informações fornecidas                                                                                                    |
|                                                                                                    |                                                                                                    |
| VOLTAR                                                                                                    | CONTINUAR                                                                                                    |

• A atualização de documentos foi efetuada e encaminhada para análise do IPE Saúde.

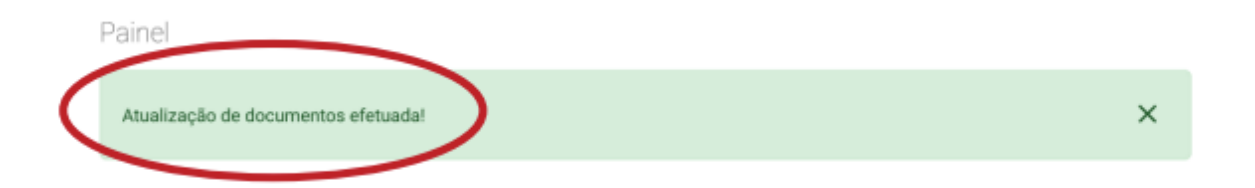

• A qualquer momento o segurado principal poderá verificar a situação da renovação do dependente estudante. Estará concluído quando estiver constando na situação "<u>Renovada</u>".

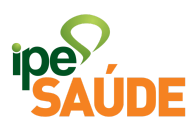

| Dependentes Estudantes             |                        |                       |          |                                  |
|------------------------------------|------------------------|-----------------------|----------|----------------------------------|
| Verifique a situação cadastral e a | tualize os documentos. |                       | $\frown$ |                                  |
| Nome                               | Validade Cartão        | Última atualização er | Situação |                                  |
|                                    | 31/08/2021             | 06/03/2021 06:41:39   | Renovada | Renovação a partir de 01/08/2021 |